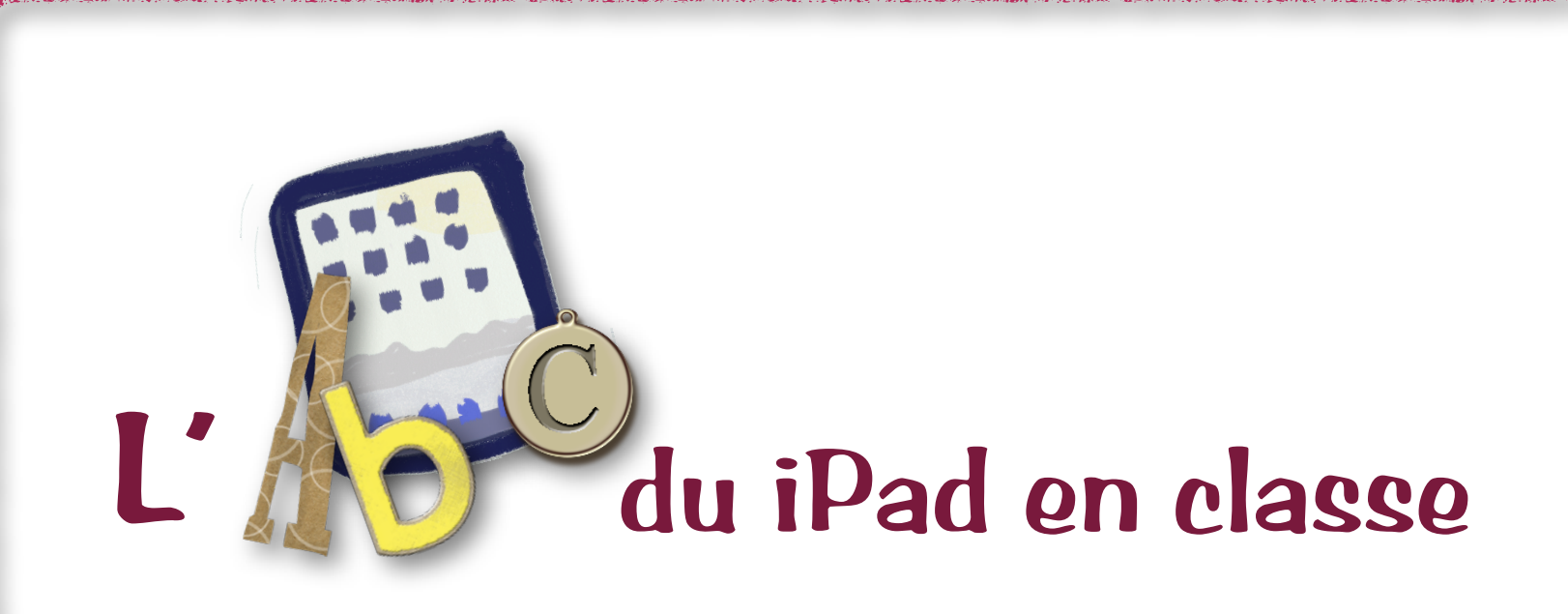

## Pour les enseignants du primaire de la Commission scolaire des Chênes

version 1 • mars 2014

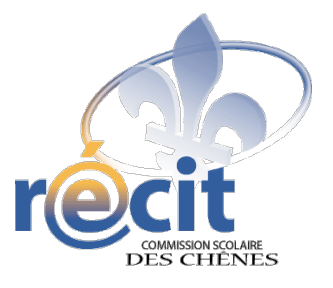

Par Suzanne Harvey\* • RÉCIT Commission scolaire des Chênes Document mis à disposition selon les termes de la licence Creative Commons Attribution – Pas d'Utilisation commerciale – Partage à l'identique 3.0 non transposé.

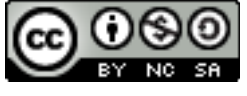

#### Table des matières

| iPad 🗢                                                  | 13:48 |
|---------------------------------------------------------|-------|
| Introduction3                                           |       |
| Crédits3                                                |       |
| Contexte technologique3                                 |       |
| Utilisation lors des examens ministériels               |       |
| Section 1 • QuizPad : avant toute chose,                |       |
| s'amuser pour apprendre!4                               |       |
| Section 2 • Prise en main5                              |       |
| I • L'appareil5                                         |       |
| II • Trucs et Astuces6                                  |       |
| Démarrer une application6                               |       |
| Déplacer une application6                               |       |
| Supprimer une application6                              |       |
| Créer un dossier6                                       |       |
| Navigation7                                             |       |
| Naviguer dans une page                                  |       |
| Effectuer une recherche dans l'IPad                     |       |
| Faire plusieurs lettres maiuscules                      |       |
| Copier/Coller et éditer du texte                        |       |
| Passer rapidement d'une application à l'autre           |       |
| Passer en mode multitâche8                              |       |
| Fermer une application8                                 |       |
| Prendre une capture d'écran9                            |       |
| Zoom in, zoom out9                                      |       |
| Modifier le fond d'écran                                |       |
| Créar un raccoursi sur l'égran d'accupit (clin woh)     |       |
| III a Conneyion ou récenu conc fil                      |       |
|                                                         |       |
| IV • Creer un compte Gmail (pour ouvrir un compte Apple |       |
| V • Créar un compte Apple Store                         |       |
|                                                         |       |
| VI • Ajouter une application14                          |       |

| 😱 100 % 💷 <del>+</del>                                         |
|----------------------------------------------------------------|
| VII • Mettre à jour des applications15                         |
| VIII • Mettre à jour de l'iOS (système d'exploitation)15       |
| IX • Activer/Désactiver les téléchargements automatiques 15    |
| X • Configurer Mail16                                          |
| Configurer Mail avec une adresse @csdc16                       |
| Configurer Mail avec une adresse @csdeschenes                  |
| XI • Inscrire une signature automatique dans les courriels     |
| VII • EaceTime 18                                              |
| Section 2 e Appropriation pádagogique 10                       |
| Section 5 • Appropriation pedagogique19                        |
| Je cree une carte de voeux                                     |
| l'organise des idées et des informations                       |
| le crée une animation                                          |
| Je communique un message                                       |
| Je crée un montage d'images19                                  |
| Je crée une présentation19                                     |
| Je relève des détails19                                        |
| Je questionne19                                                |
| Je scénarise une vidéo explicative                             |
| Section 4 • Pour en savoir plus                                |
| Edumobiles QC                                                  |
| La tablette tactile : Suggestions d'applications par intention |
| Le iPad en classe : s'ouvrir aux changements de pratiques30    |
| Adaptation scolaire et TIC                                     |
| Le potentiel pédagogique de 190 applications iPad              |
| Guide de l'utilisateur du iPad30                               |

#### Introduction

#### 13:48

🔺 100 % 💷

#### Crédits

\*La **deuxième section (Prise en main)** de ce document, réalisé pour les enseignants de la Commission scolaire des Chênes, est adaptée de «*Mon iPad et moi*» de **Karine St-Georges**, du RÉCIT de la CS des Chênes, produit en 2012, ainsi que du **guide de l'utilisateur du iPad** : http://manuals.info.apple.com/MANUALS/1000/MA1595/fr\_FR/ipad\_guide\_de\_l\_utilisateur.pdf

La **troisième section (Appropriation pédagogique)** vous présente quelques **activités** pour vous inspirer, qui ont été entièrement réalisées par **Annie Marois**, conseillère pédagogique au RÉCIT de la CS des Découvreurs.

Par ailleurs, je tiens à remercier plusieurs conseillers pédagogiques au RÉCIT dans la province pour leur partage d'idées, d'outils, et de documents pédagogiques inspirants.

#### **Contexte technologique**

Dans le but d'en faire une utilisation adaptée aux besoins pédagogiques et de rendre la tablette conviviale, celle-ci n'a pas été «verrouillée». Il en revient au personnel enseignant de faire des choix qui répondront aux besoins d'apprentissage de ses élèves, tout en étant vigilants quant à l'encadrement de ceux-ci ainsi que dans le paramétrage de la tablette.

Avant de vous livrer la tablette, le personnel du STI (service des technologies de l'information) a effectué quelques manipulations essentielles.

La tablette a été enregistrée dans l'inventaire

Une gravure a été apposée au dos

Un certificat d'authentification du réseau a été installé (attention de ne pas le supprimer!)

Une adresse courriel (Mail) par école a été configurée

#### Utilisation lors des examens ministériels

Notez que l'utilisation du iPad par les élèves n'est pas autorisée lors des examens ministériels.

iPad ᅙ

## Section 1 • QuizPad : avant toute chose, s'amuser pour apprendre!

| iPad 🗢 13:48                                                                               |              | 100 % 💷 + |
|--------------------------------------------------------------------------------------------|--------------|-----------|
| Vos prénoms :                                                                              |              |           |
| De que c'est?                                                                              | J'ai trouvé! | Points    |
| 1. Comment fait-on pour passer d'une page à l'autre?                                       |              |           |
| 2. À quoi sert <b>Safari?</b>                                                              |              |           |
| 3. Nommez l'app qui permet de lire des livres ou des documents PDF.                        |              |           |
| 4. Qu'indiquent les <b>points</b> au bas de l'écran d'accueil?                             |              |           |
| 5. Que signifie ce symbole? iPad 🗢                                                         |              |           |
| 6. Ouvrez <b>Notes.</b> Comment fait-on un <b>é</b> ?                                      |              |           |
| 7. Ouvrez <b>Safari</b> . Allez sur ce site : <b>edumobiles.csdc.qc.ca</b> .               |              |           |
| l'écran d'accueil. Que se passe-t-il?                                                      |              |           |
| 8. Que se passe-t-il quand on appuie rapidement deux fois sur le <b>bouton d'accueil</b> ? |              |           |
| 9. Prenez votre équipe en photo.                                                           |              |           |
| Fermez l'app. Dans quelle <b>autre app</b> trouverez-vous votre photo?                     |              |           |
| 10. Où est le bouton de volume?                                                            |              |           |
| Total                                                                                      |              |           |

#### Section 2 • Prise en main

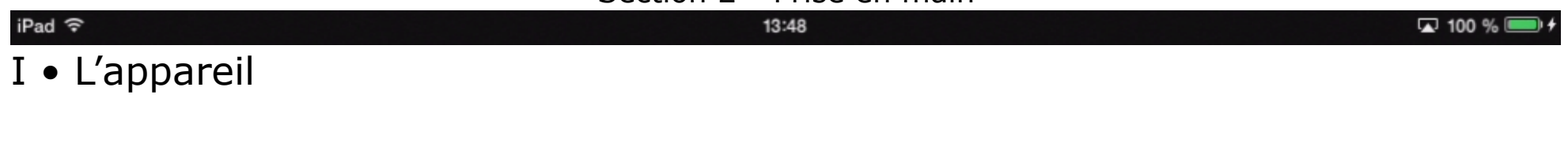

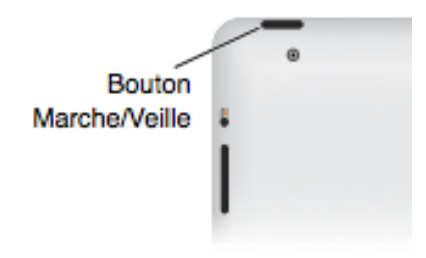

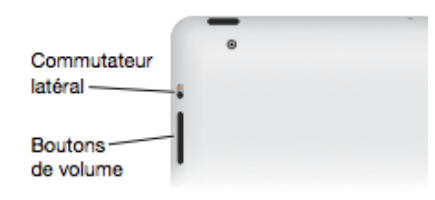

#### Allumer ou éteindre

Appuyez de façon prolongée sur le bouton marche/veille.

#### Pour naviguer dans une page,

faites glisser votre doigt vers le haut ou vers le bas pour naviguer verticalement.

Appuyez sur le bouton de volume pour ajuster celui-ci.

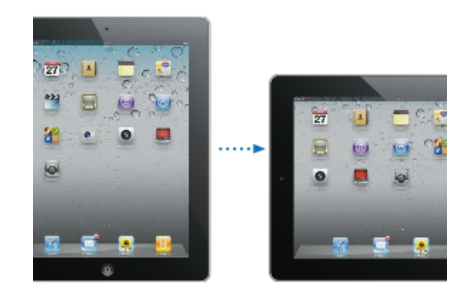

#### Affichage adaptatif

Votre iPad s'adapte à la façon dont vous le tenez : portrait ou paysage.

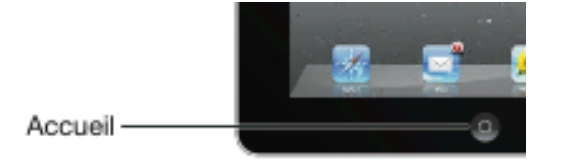

#### **Quitter une application**

Appuyez sur le bouton d'accueil.

## II • Trucs et Astuces

#### Démarrer une application

Appuyez simplement sur l'icône de l'application avec votre doigt.

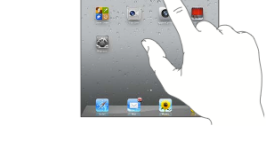

#### Déplacer une application

- 1. Maintenez le doigt sur l'icône d'une app.
- 2. Lorsque les icônes se mettent à bouger, faites glisser l'icône.
- 3. Lorsque vous avez terminé, appuyez sur le bouton d'accueil.

#### Supprimer une application

- 1. Maintenez le doigt sur l'icône d'une app.
- 2. Lorsque les icônes se mettent à bouger, relâchez celle-ci.
- 3. Appuyez sur le **X** de l'icône que vous désirez supprimer. Lorsque vous supprimez une app, vous supprimez également les documents créés par cette application.
- 4. Lorsque vous avez terminé, appuyez sur le bouton d'accueil.

#### Créer un dossier

- 1. Maintenez le doigt sur l'icône d'une app.
- 2. Lorsque les icônes se mettent à bouger, glissez cette icône au-dessus d'une autre icône.

Le dossier contient maintenant 2 applications sur un maximum de 20. N'oubliez pas de renommer votre dossier au besoin.

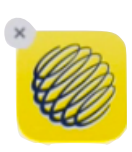

MéténMédi

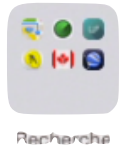

#### Navigation

Pour changer d'écran d'accueil, glissez un doigt vers la droite ou la gauche (feuilletez l'écran). Le point blanc vous indique sur quel écran vous êtes. Les points vides, les écrans disponibles. Il est possible d'avoir un maximum de 11 écrans.

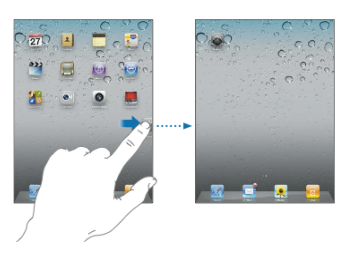

#### Naviguer dans une page

Faites glisser votre doigt vers le haut ou vers le bas pour naviguer verticalement.

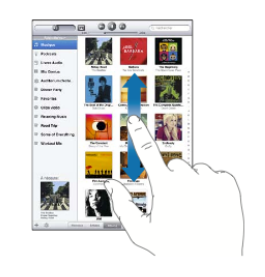

#### Effectuer une recherche dans l'iPad

Tirez le centre de n'importe quel écran d'accueil vers le bas pour afficher le champ de recherche. Les résultats s'affichent à mesure que vous saisissez; pour masquer le clavier et afficher plus de résultats à l'écran, touchez **Rechercher**. Touchez un élément dans la liste pour l'ouvrir.

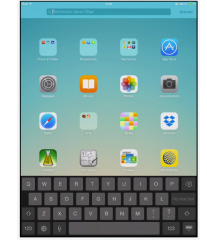

#### Faire une lettre avec accent

- 1. Sur le clavier virtuel, touchez un caractère (ex. : e) et maintenez la pression.
- 2. Lorsque les caractères diacritiques apparaissent, faites glisser votre doigt sur le caractère désiré (ex. : è).

#### Faire plusieurs lettres majuscules

- 1. Sur le clavier virtuel, touchez rapidement deux fois la touche majuscule. La touche deviendra noire.
- 2. Tapez votre texte.
- 3. Touchez à nouveau la touche majuscule (une seule fois) pour la désactiver.

#### Copier/Coller et éditer du texte

- 1. Touchez l'écran et gardez le doigt dessus pour afficher la loupe.
- 2. Faites glisser le doigt pour positionner le curseur. Vous pouvez maintenant éditer le texte.
- 3. Touchez le curseur pour afficher le menu contextuel.
- 4. Touchez **Sélectionner** pour sélectionner le mot attenant ou **Tout sélectionner** pour sélectionner tout le texte.

ou

- 1. Touchez deux fois un mot pour le sélectionner. Dans les documents en lecture seule, tels que les pages web, touchez un mot et laissez le doigt dessus pour le sélectionner.
- 2. Faites glisser les poignées pour sélectionner plus ou moins de texte.

#### Passer rapidement d'une application à l'autre

Balayez l'écran avec 4 ou 5 doigts vers la droite ou la gauche. Pour que ça fonctionne, vous devez avoir au moins 2 applications d'ouvertes.

#### Passer en mode multitâche

L'iPad vous permet d'exécuter plusieurs applications en même temps.

Pour consulter les applications en cours d'exécution : appuyez deux fois sur le bouton principal pour afficher l'écran multitâche. Balayez vers la gauche ou la droite pour en afficher davantage. Pour basculer vers une autre application, touchez-la.

#### Fermer une application

Passez en mode multitâche puis faites glisser l'application vers le haut.

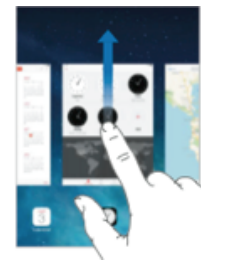

#### Prendre une capture d'écran

Appuyez simultanément sur les boutons **écran d'accueil** et **marche/veille**. Vous trouverez votre capture d'écran dans l'application *Photos*.

#### Zoom in, zoom out

Touchez deux fois l'écran pour effectuer un zoom avant. Touchez de nouveau deux fois l'écran pour effectuer un zoom arrière. Dans certaines applications (photos, plan, Web, etc.), il est possible d'effectuer un zoom en pinçant ou en écartant les doigts.

#### Modifier le fond d'écran

- 1. Appuyez sur Réglages.
- 2. Sélectionnez la section Fonds d'écran et luminosité.
- 3. Appuyez sur Choisir un fond d'écran.
- 4. Choisissez le dossier dans lequel se trouve l'image (fond d'écran Apple ou photos).
- 5. Appuyez sur la photo de votre choix.
- 6. Choisissez parmi les options suivantes : Écran verrouillé, Écran d'accueil (arrière-plan), Les deux.
- 7. Appuyez sur le bouton d'accueil.

#### Désactiver la fonction de correction

- 1. Appuyez sur **Réglages**.
- 2. Assurez-vous d'être dans la section Général.
- 3. Dans la section Général, sélectionnez Clavier.
- 4. Désactivez l'option Correction autom.

#### Créer un raccourci sur l'écran d'accueil (clip web)

- 1. Démarrez Safari.
- 2. Allez sur le site pour lequel vous désirez créer un raccourci.

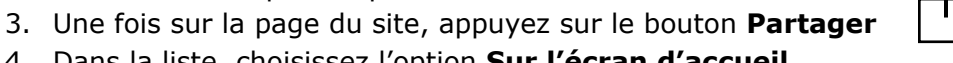

- 4. Dans la liste, choisissez l'option **Sur l'écran d'accueil**.
- 5. Validez le nom de l'icône et appuyez sur Ajouter.

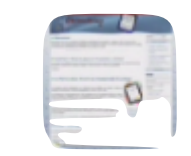

ÉDUmobiles QC

## III • Connexion au réseau sans-fil

- 1. Appuyez sur Réglages.
- 2. Sélectionnez la section **Wi-Fi**.
- 3. Choisissez votre réseau.
- 4. Entrez votre mot de passe réseau.

## IV • Créer un compte Gmail (pour ouvrir un compte Apple Store ensuite)

Si vous souhaitez utiliser des apps payantes sur plusieurs tablettes dans votre classe, vous devrez inscrire un compte **Apple Store** distinct sur chacune d'elles. Pour ce faire, je vous suggère de créer des adresses Gmail (une par tablette) qui vous serviront à ouvrir les comptes Apple Store. Ensuite, à partir d'un compte principal, vous pourrez utiliser la fonctionnalité **«Offrir»** (nécessite qu'une carte de crédit soit enregistrée dans le compte principal).

Voici un exemple d'adresses que vous pourriez utiliser, dans le cas où vous auriez quatre tablettes (remplacez *classejulie* par votre votre nom) :

- ipad01.*classejulie*@gmail.com
- ipad02.classejulie@gmail.com
- ipad03.*classejulie*@gmail.com
- ipad04. classe julie@gmail.com

Voici comment créer un nouveau compte :

- 1. Lancez le navigateur puis rendez-vous sur www.gmail.com (de préférence, utilisez Chrome)
- 2. Cliquez sur **Créer un compte**

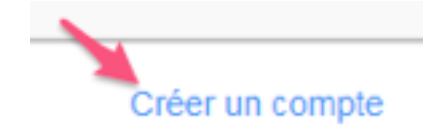

1. Voici un exemple de ce que vous aurez à indiquer.

| Nom                                | Page d'accueil par défaut<br>Définir Google comme ma page d'accueil par                             |
|------------------------------------|----------------------------------------------------------------------------------------------------|
| iPad Classe Julie                  | défaut.                                                                                             |
| Choisissez votre nom d'utilisateur | Votre page d'accueil est la première page qui s'affich<br>lorsque vous ouvrez votre navigateur Web. |
| ipad01.classejulie @gmail.com      | Prouvez que vous n'âtes pas un robot                                                                |
| Créez un mot de passe              | Ignorer cette étape de validation (la validation par téléphone peut être requise)                   |
| Confirmez votre mot de passe       | 99472522 III                                                                                        |
| Date de naissance                  | Tapez les deux mots :                                                                               |
| 18 Mars \$ 1961                    | 99442522 1132                                                                                       |
| Sexe                               |                                                                                                    |
| Je suis \$                         | Lieu                                                                                                |
| Numéro de téléphone mobile         | Canada                                                                                              |
| •                                  | J'accepte les conditions d'utilisation et la<br>politique de confidentialité de Google              |
| Votre adresse e-mail actuelle      | ÷                                                                                                   |
| belangerj@csdc.qc.ca               | Etape suivante                                                                                      |
|                                    |                                                                                                    |

2. On le fait? Prenez note ici des informations que vous aurez fournies.

| Choisisse  | z votre nor | n d'utilisateur |            |
|------------|-------------|-----------------|------------|
|            |             |                 | @gmail.com |
| Créez un i | mot de pas  | se              |            |
|            |             |                 |            |
| Confirmer  | votre mot   | de nasse        |            |
| oonnine2   | . voue mot  | ue passe        |            |
|            |             |                 |            |
| Date de na | aissance    |                 |            |
| Jour       | Mois        | \$              | Année      |
| Sexe       |             |                 |            |
| Je suis    |             |                 | \$         |
|            |             |                 |            |
| Numéro d   | e téléphon  | e mobile        |            |
| • •        |             |                 |            |
| Votre adre | ese e-mail  | actuelle        |            |
| otre adre  | esse e-mail | actuelle        |            |

## V • Créer un identifiant Apple

#### sans inscrire une carte bancaire

- 1. Ouvrez l'App Store sur votre appareil.
- 2. Recherchez une application gratuite dans l'App Store.
- 3. Touchez le bouton Gratuit, puis INSTALLER L'APP.
- 4. Touchez sur **Créer un identifiant**.
- 5. Choisissez Canada, puis touchez Terminé.
- 6. Touchez **Accepter** au bas des **conditions d'utilisation**.
- 7. Prenez note des informations que vous donnerez pour les prochaines étapes.

On vous demandera un courriel pour l'identifiant (ce peut être votre adresse @csdc.qc.ca et un autre pour la validation (ce peut être votre adresse @gmail.com).

- 8. Touchez Suivant.
- 9. Sélectionnez Aucun comme mode de paiement.
- 10. Complétez les informations demandées (adresse postale, etc.)
- 11. L'écran « Vérifier votre compte » s'affiche alors. Touchez Terminé, puis recherchez dans votre messagerie un courriel de vérification de l'Apple Store.
- 12. Ouvrez le message et cliquez sur le lien qu'il contient pour activer votre compte.
- 13. Lorsque vous sélectionnez le lien, l'App Store s'affiche automatiquement et vous demande de vous connecter à l'aide de votre nom de compte et de votre mot de passe.
- 14. Touchez **Se connecter.** Un écran de remerciement s'affiche.
- 15. Vous avez configuré votre compte correctement et vous pouvez commencer à profiter **d'iTunes**, **d'iBooks** et de l'**App Store** sur votre iPad.

| MOT DE PASSE                                                                          |                                                                                                    |                                                                                                    |
|---------------------------------------------------------------------------------------|----------------------------------------------------------------------------------------------------|----------------------------------------------------------------------------------------------------|
| entifiant Apple.                                                                      |                                                                                                    |                                                                                                    |
| entifiant Apple.                                                                      |                                                                                                    |                                                                                                    |
|                                                                                       |                                                                                                    |                                                                                                    |
|                                                                                       |                                                                                                    |                                                                                                    |
|                                                                                       |                                                                                                    |                                                                                                    |
| s et de lettres, sa<br>cule. Il ne doit pa<br>dentifiant Apple d<br>mettront de vérif | ns espaces, av<br>is contenir le m<br>ou avoir été utili<br>er votre identité                           | ec au moins une lettre<br>ême caractère trois fo<br>sé dans les 12 dernier<br>é et de protéger vos                                                                                     |
|                                                                                       |                                                                                                    |                                                                                                    |
|                                                                                       |                                                                                                    |                                                                                                    |
|                                                                                       |                                                                                                    |                                                                                                    |
|                                                                                       | comprendre au<br>s et de lettres, sa<br>cule. Il ne doit pa<br>dentifiant Apple d<br>mettront de vérifi | comprendre au moins huit cara<br>s et de lettres, sans espaces, av<br>cule. Il ne doit pas contenir le m<br>dentifiant Apple ou avoir été utili<br>mettront de vérifier votre identité |

## VI • Ajouter une application

- 1. Sur votre iPad, ouvrez l'application **App store**.
- 2. Appuyez sur Sélection dans le bas de l'écran.
- 3. Effectuez une recherche ou appuyez sur une application qui vous est proposée.
- 4. Appuyez sur **Gratuit** ou sur le prix de l'application.
- 5. Appuyez sur INSTALLER L'APP.
- 6. Entrez le mot de passe de votre compte Apple.

Je me permets ici de citer Sébastien Deschamps, conseiller pédagogique au RÉCIT CS de Laval. «Évitez la chasse aux applications!

Toutes les applications essentielles peuvent être contenues sur un écran.»

#### Si vous souhaitez installer une app payante sur plusieurs tablettes

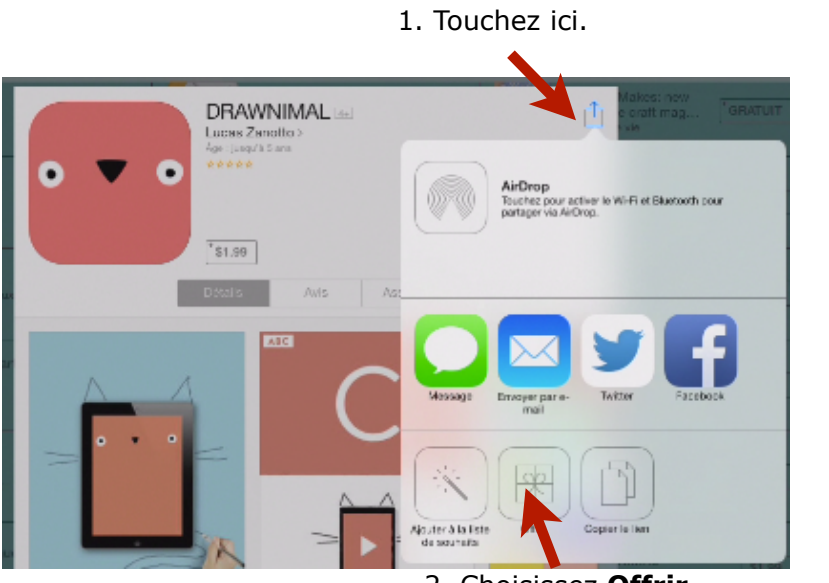

2. Choisissez Offrir.

Vous serez débité sur le compte principal (nécessite qu'une carte de crédit soit enregistrée dans le compte principal).

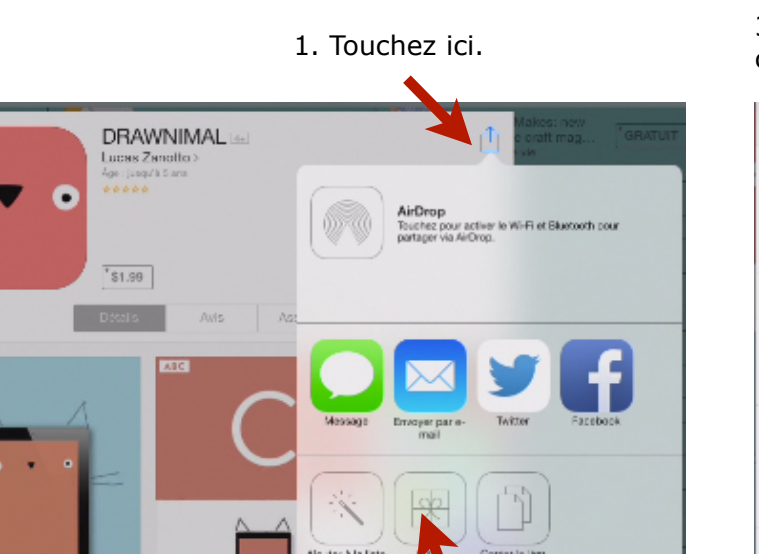

3. Inscrivez l'adresse courriel du/des comptes Apple Store des autres tablettes.

| Annoier                       | Offrir un cadeau                     |            |
|-------------------------------|--------------------------------------|------------|
| • • • • 0RA<br>Éduc<br>\$1.99 | NIMAL<br>Da                          |            |
| À : Adresse e-                | mail                                 |            |
| De : Suzanne                  |                                      |            |
| Message : (20                 | 0 caractères max.)                   |            |
| Cadeau                        | échangeable dans le store canadien u | niquement. |
| ENVOYER LE CA                 | DEAU :                               |            |
|                               |                                      |            |

## VII • Mettre à jour des applications

- 1. Sur votre iPad, ouvrez l'application App store.
- 2. Appuyez sur Mises à jour dans le bas de l'écran.
- 3. Appuyez sur **Tout mettre à jour**.

Vous pouvez aussi faire en sorte que les apps se mettent à jour automatiquement. Voici comment faire.

- 1. Choisissez **Réglages**.
- 2. Allez sur iTunes Store et App Store.
- 3. Réglez les Mises à jour sur Oui (poussez le bouton).

| 1- | Réglages                   | iTunes Store et App Store                                                                                                    |
|----|----------------------------|----------------------------------------------------------------------------------------------------|
|    | iCloud                     | Identifiant Apple : harveys@csdc.qc.ca                                                                                                    |
|    | Mail, Contacts, Calendrier | толт                                                                                                    |
|    | Notes                      | Musique 🔘                                                                                                    |
| :3 | Rappels                    | Vidéos 🔘                                                                                                    |
|    | Messages                   | Affichaz tous vas achats sur le Store et vas téléchargements i l'unes Match dans vas bioliothèques<br>de musique et de vidéos, même s'ils n'ont pas été téléchargès sur cet iPad. |
|    | FaceTime                   |                                                                                                    |
|    | Plans                      | Tunes Match                                                                                                    |
| 6  | Safari                     | Stockaz toute votre musique dans le nuage avec l'Tunes Match.<br>En savoir plus                                                                                                   |
| -  |                            | TÉLÉCHARGEMENTS AUTOMATIQUES                                                                                                    |
| ۲  | Tunes Store et App Store   | Musique                                                                                                    |
| 1  | Musique                    | Apps                                                                                                    |
| ** | Vidéos                     | 🛄 Livres 3                                                                                                    |
| *  | Photos et appareil photo   | Mises à jour                                                                                                    |

## VIII • Mettre à jour de l'iOS (système d'exploitation)

- 1. Appuyez sur **Réglages**.
- 2. Dans la catégorie **Général -> Mise à jour logicielle**.
- 3. Suivez les étapes à l'écran. Note : vous devrez brancher votre iPad à une source de courant durant la mise à jour.

## IX • Activer/Désactiver les téléchargements automatiques

- 1. Allez dans Réglages puis dans la section iTunes et App Store.
- 2. Activez ou désactivez Mises à jour.

Suzanne Harvey • RÉCIT CSDC

#### Configurer Mail avec une adresse @csdc

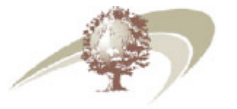

- 1. Appuyez sur **Réglages**.
- 2. Sélectionnez Mail, Contacts, Calendrier.
- 3. Choisissez l'option **Ajouter un compte**.
- 4. Parmi les choix offerts, optez pour Autre.
- 5. Dans la section **Courrier**, appuyez sur **Ajouter un compte Mail**.
- 6. Complétez les informations, par exemple :

Nom : Suzanne Harvey Adresse : harveys@csdc.qc.ca Mot de passe : blablabla Description : Mail csdc

- 7. Une fois ces informations entrées, appuyez sur **Suivant**. Vous aurez d'autres informations à compléter :
- 8. Changez d'onglet pour l'option POP

#### Serveur de réception

Nom d'hôte : mail.csdc.qc.ca Nom d'utilisateur : harveys@csdc.qc.ca Mot de passe : blablabla

#### Serveur d'envoi

Nom d'hôte : mail.csdc.qc.ca Nom d'utilisateur : harveys@csdc.qc.ca Mot de passe : blablabla

#### 9. Appuyez sur **Enregistrer**.

- 10. À la question à propos du **SSL**, répondez **oui**.
- 11. Vérifiez que le port du serveur d'envoi SMTP (serveur primaire) est bien **587**.

#### Configurer Mail avec une adresse @gmail

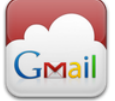

- 1. Appuyez sur **Réglages**.
- 2. Sélectionnez Mail, Contacts, Calendrier.
- 3. Choisissez l'option Ajouter un compte.
- 4. Parmi les choix offerts, optez pour **Google**.
- 5. Complétez les informations, par exemple :

Nom : ipad 01 Classe de Suzanne Adresse : ipad.harveys.01@gmail.com Mot de passe : blablabla Description : Gmail ipad 01

6. Une fois ces informations entrées, appuyez sur Suivant.

Activez E-mails seulement. Touchez ensuite Enregistrer.

#### Configurer Mail avec une adresse @csdeschenes

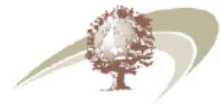

- 1. Appuyez sur **Réglages**.
- 2. Sélectionnez Mail, Contacts, Calendrier.
- 3. Choisissez l'option Ajouter un compte.
- 4. Parmi les choix offerts, optez pour **Microsoft Exchange**.
- 5. Complétez les informations, par exemple :

Adresse : suzanne.harvey@csdeschenes.qc.ca Domaine : csdc Nom d'utilisateur : harveys Mot de passe : blablabla Description : mail exchange

6. Une fois ces informations entrées, appuyez sur Suivant. Vous aurez une autre information à inscrire :

Serveur : isa.csdeschenes.qc.ca

- 7. Appuyez sur Suivant.
- 8. Sélectionnez les éléments que vous désirez synchroniser et appuyez sur Enregistrer.

## XI • Inscrire une signature automatique dans les courriels envoyés

- 1. Appuyez sur **Réglages**.
- 2. Sélectionnez Mail, Contacts, Calendrier.
- 3. Appuyez sur **Signature**.

4. Inscrivez une signature du type : «Envoyé d'un iPad par un élève de l'école Unetelle, Commission scolaire des Chênes.». XII • Siri

Siri est « l'équivalent » d'un assistant intelligent. Il comprend ce que vous dites et trouve les réponses à certaines de vos questions.

Pour demander quelque chose à Siri : maintenez le bouton principal enfoncé jusqu'à entendre le bip propre à Siri.

Demandez-lui ceci pour voir : « Règle le minuteur sur 3 minutes », « Quel temps fera-t-il demain ? ». Demandez-lui d'ouvrir des applications et activer ou désactiver des fonctionnalités telles que le *Bluetooth*, *Ne pas déranger* et *Accessibilité*. Siri comprend la parole naturelle, ce qui vous évite d'apprendre des commandes spéciales ou des mots-clés.

## XII • FaceTime

Utilisez FaceTime pour effectuer des appels audio ou vidéo vers d'autres appareils iOS ou ordinateurs prenant en charge FaceTime. La caméra FaceTime vous permet de parler en face à face. Vous pouvez également basculer sur l'appareil photo iSight arrière pour partager ce que vous voyez autour de vous.

Pour rejoindre votre CP préférée via FaceTime, utilisez l'adresse suivante : harveys@csdc.qc.ca

#### Pour ajouter un contact :

- 1. Démarrez l'application FaceTime.
- 2. Assurez-vous d'être dans la section **Contacts** (dans le bas).

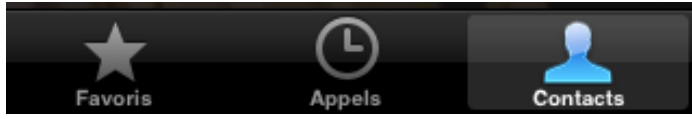

- 3. Appuyez sur le + dans le coin en haut à droite.
- 4. Entrez les informations désirées sur votre contact (ex. : Prénom, Nom, Courrier).
- 5. Appuyez sur **Ok**.

#### Pour effectuer un appel :

- 1. Démarrez l'application FaceTime.
- 2. Dans la section **Contacts**, appuyez sur le nom de la personne que vous désirez rejoindre.
- 3. Appuyez sur son adresse de **courrier**.

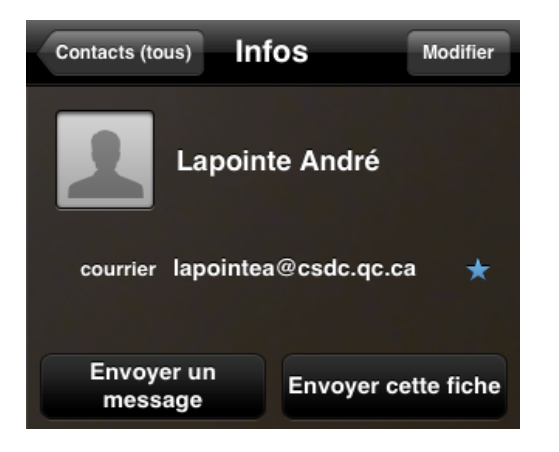

🗖 100 % 💷 f

Les activités proposées dans cette section ont été réalisées par **Annie Marois**, conseillère pédagogique au RÉCIT de la Commission scolaire des Découvreurs.

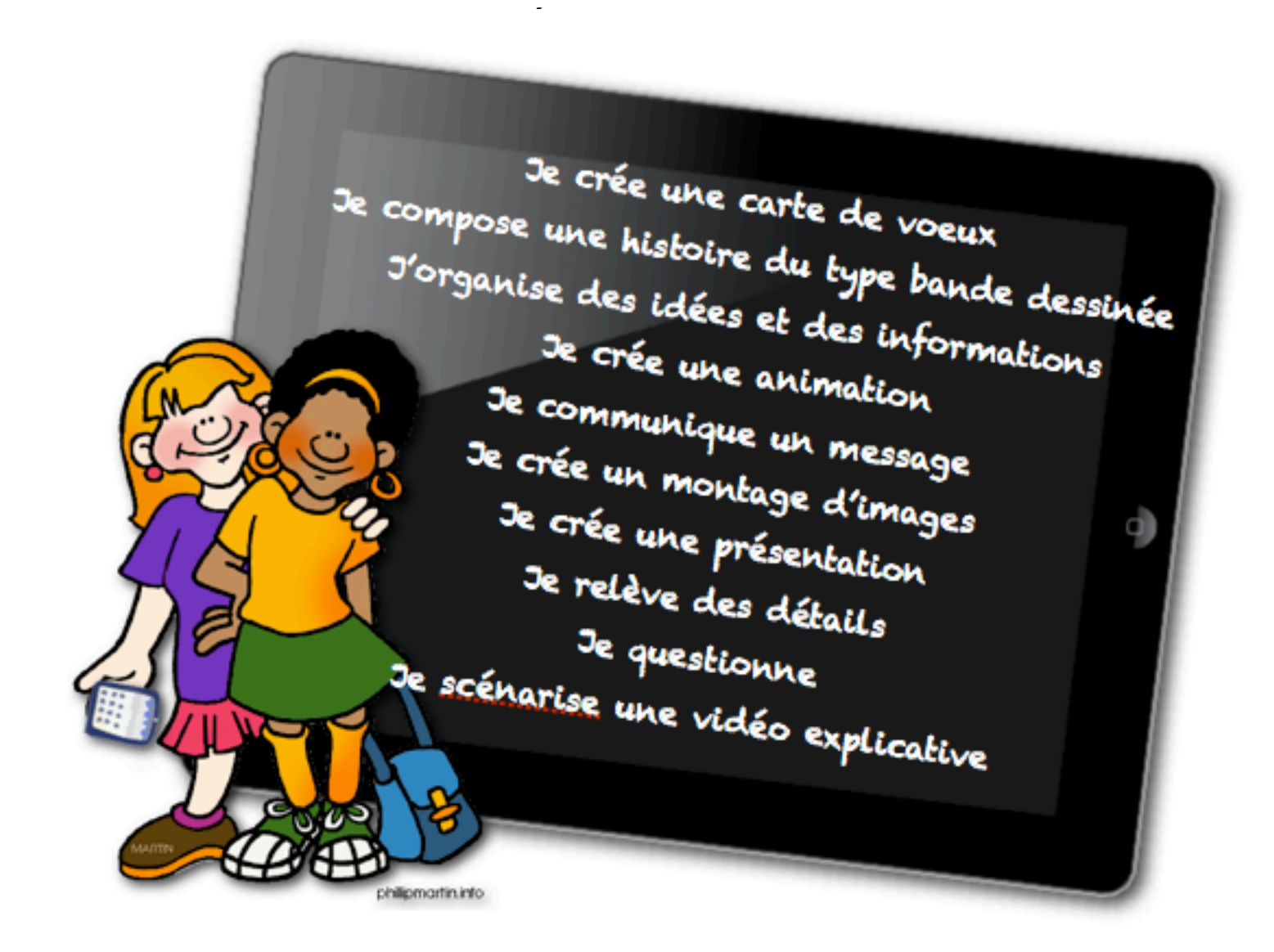

### Je crée une carte de voeux

. . . . . . .

#### ACTIVITÉ

Cette application permet de faire un montage sous le format d'une carte de type «scrapbooking».

Dans l'activité proposée, les élèves réaliseront une carte de voeux en y ajoutant leur photo prise avec l'appareil photo directement dans l'application. Ils feront ensuite parvenir leur carte de souhaits, par courriel, à leurs parents.

Les élèves peuvent aussi réaliser, à partir de leur montage, une carte postale. Ils se dirigent dans l'application PhotoCard où ils insèreront leur montage. Chers parents, Je veux vous souhaiter de passer une très belle fin de semaine de Pâques.

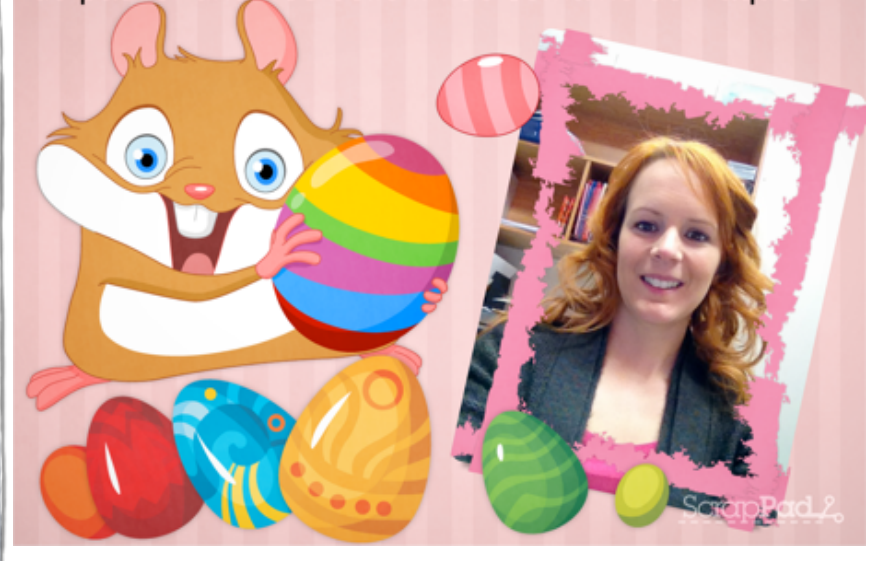

• Application utilisée: Scrappad • D'autres applications comme Coolibah (gratuit) permettent aussi de faire cela

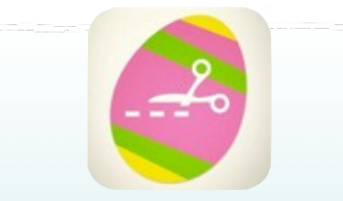

Application en anglais (les noms des catégories d'images sont en anglais)

#### VARIANTES

- Réaliser une carte de voeux pour plusieurs occasions (applications pour les différentes fêtes)
- Réaliser un montage de photos
- Présenter des réalisations
- Etc.

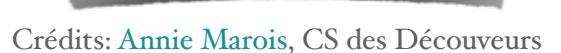

## Je compose une histoire du type bande dessinée

#### • • • • • • •

# Comic

#### ACTIVITÉ

Cette application permet d'écrire une histoire en y ajoutant des fonds, des personnages, des objets et des phylactères pour faire parler les personnages de l'histoire. De plus, les élèves peuvent enregistrer leur voix en train de lire l'histoire ou tout simplement de prononcer les paroles des personnages.

Dans cette activité, les élèves réaliseront la suite de l'amorce suivante (galerie de photos). Les élèves peuvent préparer la structure de leur histoire dans un idéateur comme Inspiration (\$) qui permet de réaliser une carte mentale et de basculer en mode plan par la suite. GALERIE 4.1 Début de l'histoire

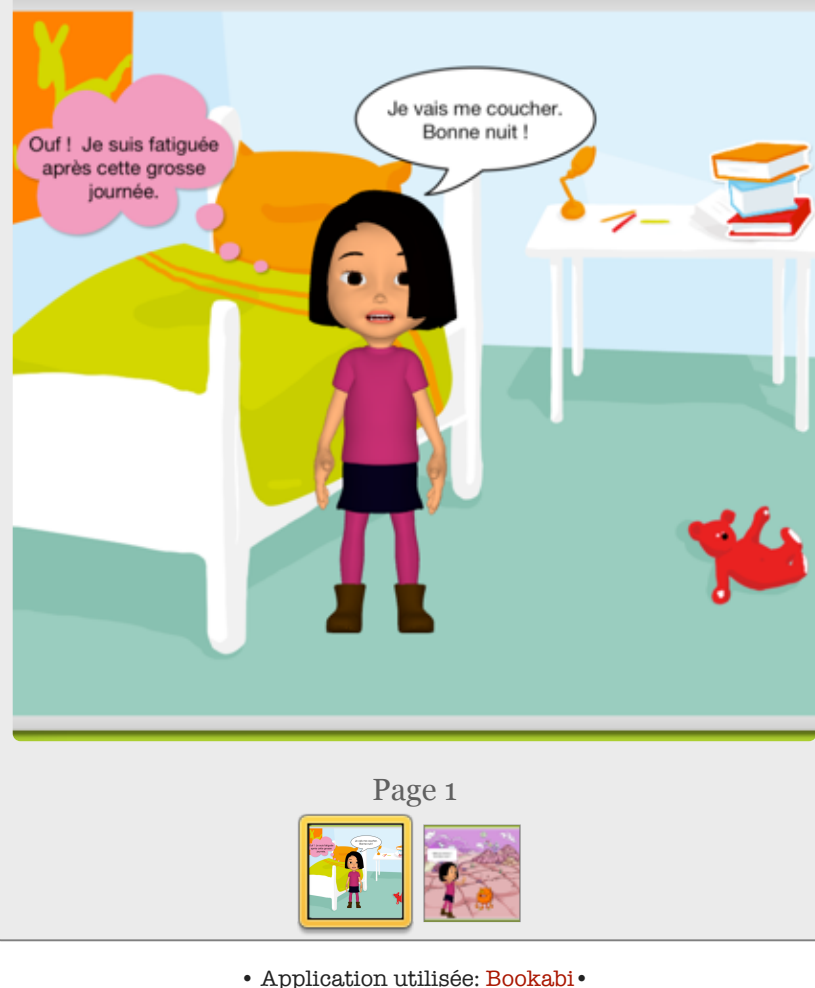

• Application utilisée: Bookabi • D'autres applications permettent aussi de faire cela Bookabi est une application en français -Comic Maker est plus appropriée pour les élèves de 4e, 5e et 6e année (application en anglais avec plusieurs icônes pour représenter les actions)

#### VARIANTES

- Réaliser une histoire complète
- Réaliser un photoroman
- Écrire une bande dessinée
- Etc.

## J'organise des idées et des informations

#### • • • • • • •

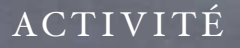

Cette application permet de réaliser un schéma ou une carte mentale en y insérant des images et des dessins à main levée.

Dans cette activité, les élèves prennent en photo des mots dans lesquels on entend les sons récemment appris (exemple): ON - OU -IN

Ils prennent en photo ces objets et ils les classeront ensuite dans Popplet.

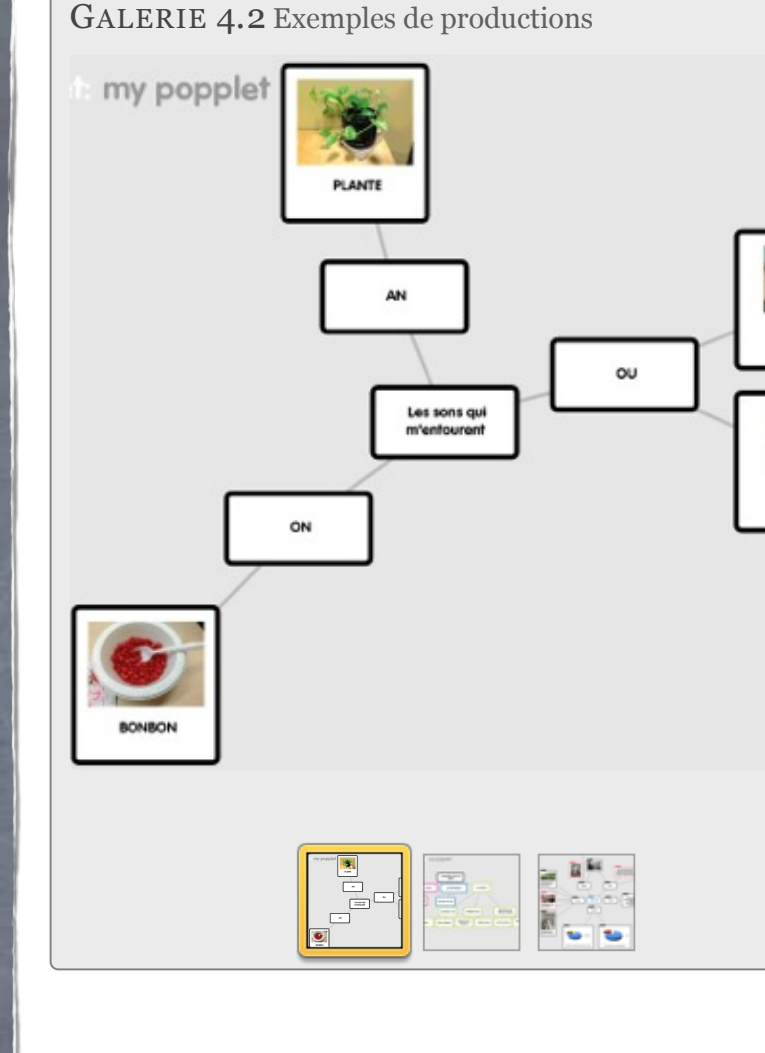

• Application utilisée: Popplet lite • D'autres applications permettent aussi de faire cela

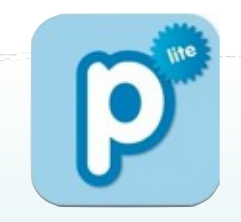

Version gratuite: une seule production

#### VARIANTES

- Réaliser une carte mentale d'un texte lu
- Préparer la rédaction d'un texte ou d'une présentation
- Réaliser le schéma d'une histoire
- Réaliser le schéma d'organisation du gouvernement (d'une société en univers social, par exemple)
- Réaliser le schéma d'un phénomène scientifique
- Réaliser un document d'étude ou de révision
- Classer des solides, etc.

Crédits: Annie Marois, CS des Découveurs

#### Suzanne Harvey • RÉCIT CSDC

L'ABC du iPad en classe

BOUTON

## Je crée une animation

#### . . . . . . .

#### ACTIVITÉ

Cette application, dans sa version gratuite, propose 7 personnages et trois paysages. Il est aussi possible d'ajouter des images de la galerie. Par la suite, l'application permet d'ajouter la voix donc de faire parler ainsi que faire bouger les personnages de façon à créer une animation.

Les élèves choisissent leurs personnages et la ou les scènes. Ils créent un scénario et ensuite, ils enregistrent le tout en faisant parler et bouger leurs personnages. Le tout est enregistré et il se crée alors automatiquement une vidéo qui peut être exportée. VIDÉO 4.1 Exemple de production

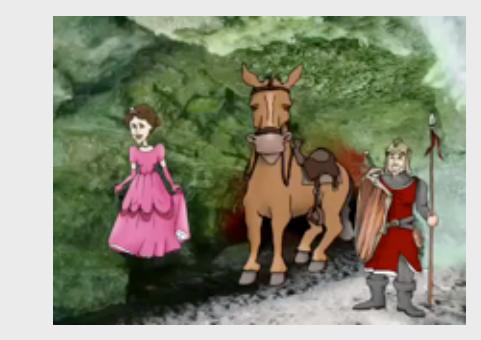

Créée par les élèves de la classe de Brigitte Léonard

Site web de Brigitte Prof

VIDÉO 4.2 Exemple de production - Les insectes

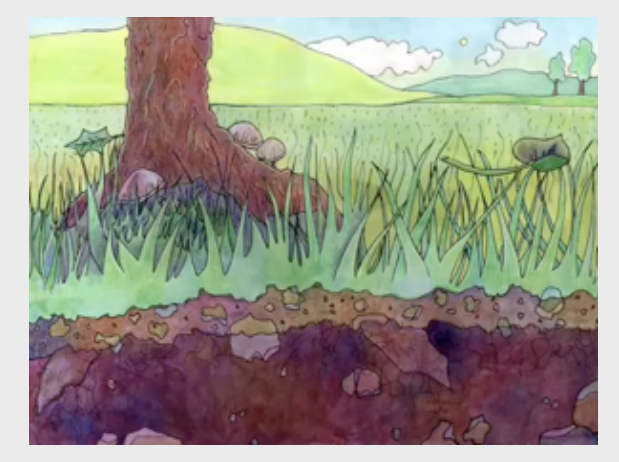

Réalisée par Simon Germain et Annie Marois

• Application utilisée: PuppetPalsHD et Puppet Pals 2 aussi disponible • D'autres applications permettent aussi de faire cela

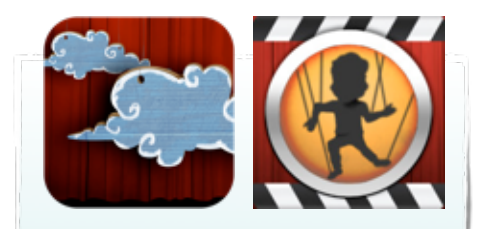

PuppetPals HD - en anglais (avec des images pour représenter des fonctions)

Puppet Pals 2 - en français

#### VARIANTES

- Réaliser une mise en scène
- Inventer une courte histoire et la raconter
- Faire parler différents personnages dans différents contextes (ex.: insectes qui se parlent entre eux de leurs caractéristiques animaux de la ferme qui disent le nom de leur cri, personnages qui parlent de leurs métiers, etc.)

<sup>-</sup> Etc.

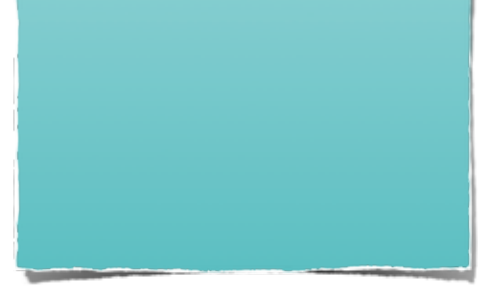

## Je communique un message

• • • • • • •

#### ACTIVITÉ

Cette application permet de s'enregistrer avec un décor sélectionné.

Les élèves créent un reportage sur un personnage marquant d'une société en univers social.

Dans ce cas, il s'agit de Robert Bourassa. Les élèves s'informent à son sujet et préparent un reportage.

Que ce soit une capsule sur un événement historique, un petit reportage ou autre type, la facilité de produire une vidéo avec un cadre pour enjoliver celle-ci est parfaite pour une création multimédia réalisée simplement par les élèves. VIDÉO 4.3 Exemple de production

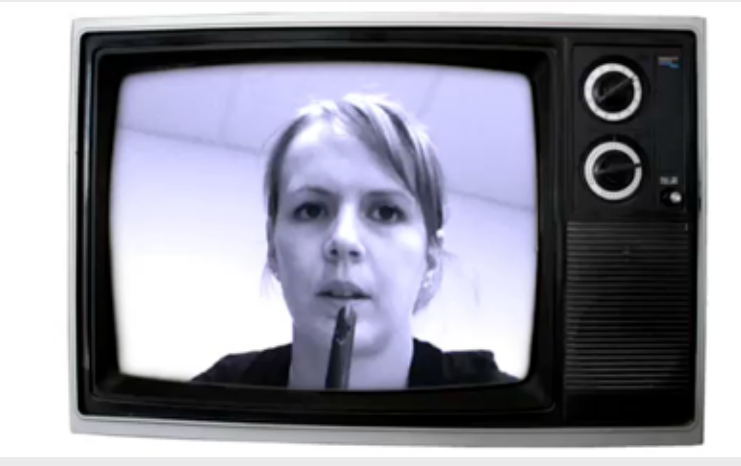

Reportage en univers social sur un personnage marquant Réalisé par Annie Marois à titre d'exemple

Application utilisée: Video FX Live •
D'autres applications permettent aussi faire cela comme «Appareil photo» intégré dans le
iPad

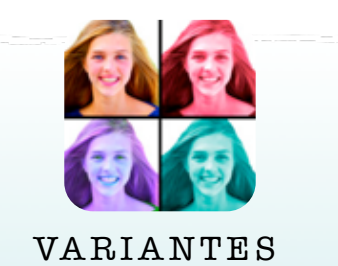

- Réaliser de reportage
- Réaliser une émission de télévision
- Enregistrer un message pour faire parvenir à un destinataire (ex.: fête des Mères, rentrée scolaire, histoire inventée, etc)
- Appréciation d'oeuvres littéraires
- Critique d'oeuvres littéraires

- Etc.

## Je crée un montage d'images

#### • • • • • • •

GALERIE 4.3 Exemples de productions par Annie Marois et les élèves de l'école Coeur-Vaillant-Campanile

# ACTIVITÉ

Cette application permet de faire un montage de photos et d'images ainsi que d'y ajouter du texte et un arrière-plan.

Les élèves étudient les Iroquoiens et les Algonquiens en univers social. Ils en apprennent davantage sur leur mode de vie. Les élèves se dirigent ensuite sur le site de RÉCITUS (banque d'images libres de droits) et ils recherchent des images qui représentent le mode de vie sédentaire et le mode de vie nomade. Ils préparent deux affiches afin de distinguer les deux modes de vie. Ils ajoutent des caractéristiques des deux sociétés.

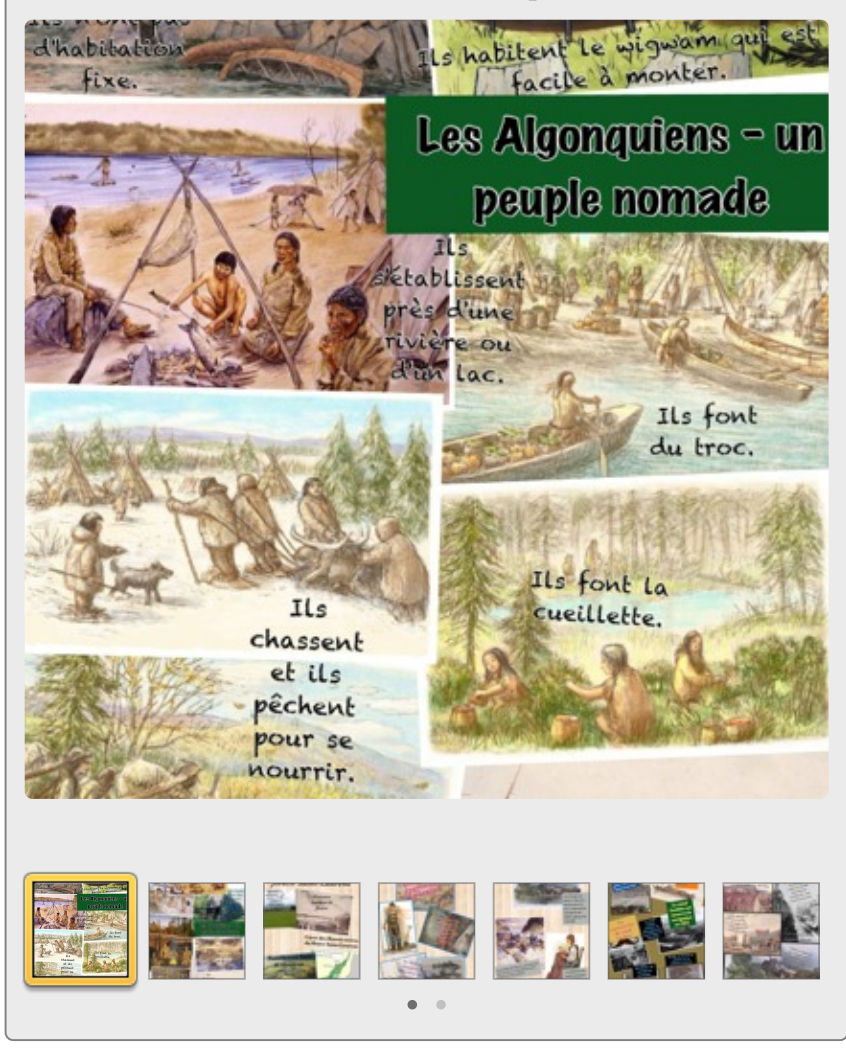

• Application utilisée: Pic Collage • D'autres applications permettent aussi de faire cela

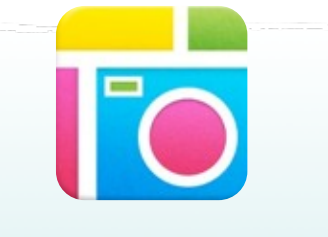

#### VARIANTES

- Réaliser une affiche
- Réaliser une affiche qui présente des objets aux couleurs chaudes et aux couleurs froides (arts)
- Réaliser une affiche avec des photos d'objets qui commencent par le son ... ou la lettre ...
- Présenter un concept scientifique
- Etc.

#### ACTIVITÉ

Cette app. permet de créer des belles présentations simplement, rapidement et de façon amusante.

Ce qui est différent avec Haiku Deck, c'est que très peu de texte peut être écrit sur chaque diapositive. Cela impose la vraie fonction de ce que doit être une présentation: un support visuel. Terminé les romans avec une infinité de points qu'on aborde! On demande aux élèves de résumer en quelques mots une idée par diapositive et se concentrer sur les éléments principaux de la présentation.

L'autre grande force de cette app. est l'accès à sa banque d'images libres de droits pour illustrer les idées (belle introduction à la notion de droits d'auteurs). Génial et amusant! L'élève peut aussi ajouter ses propres images.

## Je crée une présentation

#### • • • • • • •

GALERIE 4.4 Un exemple de présentation

## UNE PRÉSENTATION

C'est aider les auditeurs à se rappeler les idées importantes

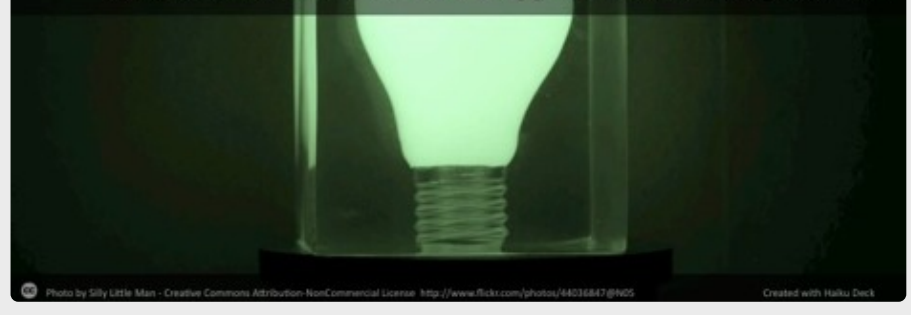

Réaliser une présentation pour l'élève, c'est repérer les informations les plus importantes, les synthétiser et trouver une image qui va aider l'auditeur à se souvenir de l'idée.

• • • • •

• Application utilisée: <u>Haiku Deck</u> • D'autres applications permettent aussi de faire cela

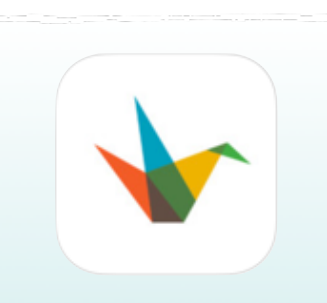

#### VARIANTES

- Réaliser une histoire
- Présenter les résultats d'un sondage
- Créer une démonstration qui reprend chaque étape (ex. une recette ou un mouvement en éducation physique)
- Expliquer les différentes étapes pour un projet ou un événement à venir

- Etc.

Crédits: Sébastien Deschamps, RÉCIT Laval

L'ABC du iPad en classe

## Je relève des détails

• • • • • •

#### ACTIVITÉ

Cette application permet d'annoter une image, une photo, une page web ou encore une carte.

Dans ce cas, les élèves sont amenés à prendre des photos de formes géométriques présentes dans leur entourage.

Par la suite, les élèves ouvriront l'application Skitch et ils iront chercher les images prises précédemment. Ils identifieront ensuite les formes présentent dans leur image en les dessinant avec le crayon.

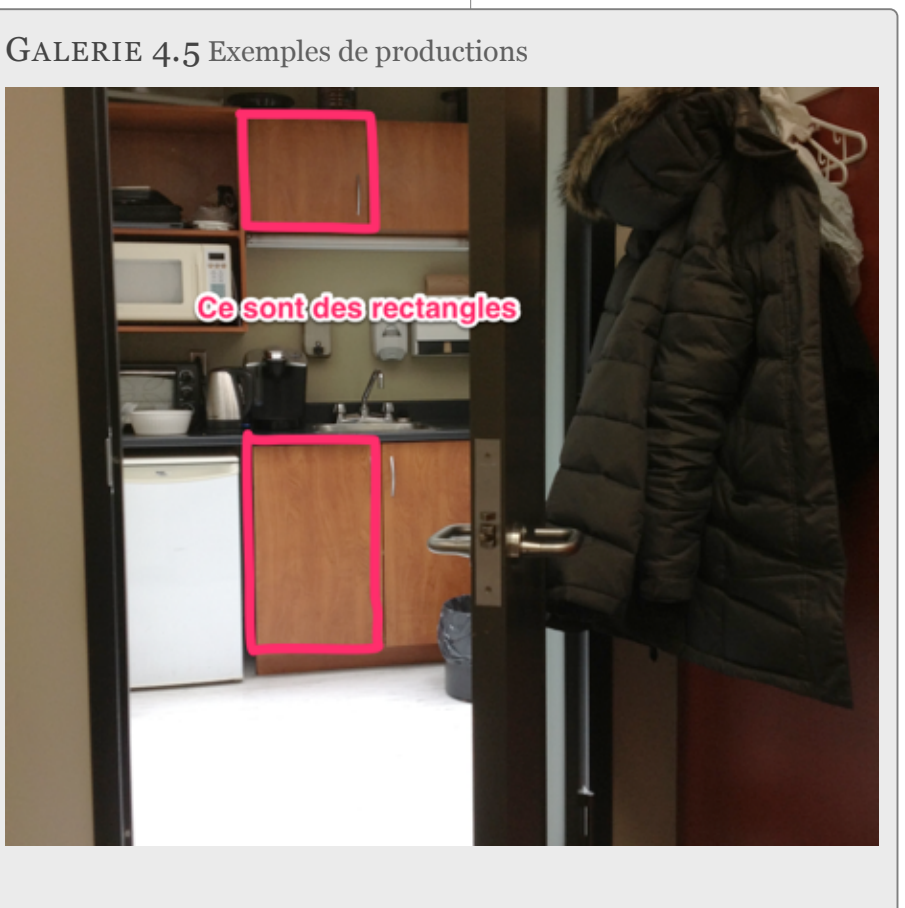

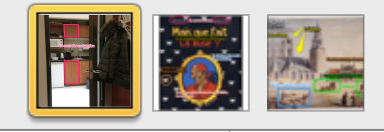

• Application utilisée: Skitch • D'autres applications permettent aussi de faire cela

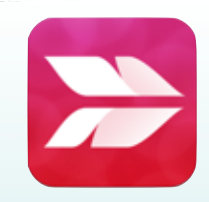

#### VARIANTES

- Identifier les éléments importants dans un document iconographique (univers social)
- Faire ressortir des informations sur un phénomène ou un objet scientifique (ex.: cycle de l'eau, machine simple, etc.)
- Faire des prédictions sur un livre
- Annoter une oeuvre artistique
- Identifier, dans leur entourage, des objets qui commencent par la lettre ... ou par le son ...

- Etc.

Crédits: Annie Marois, CS des Découveurs <sup>34</sup>

#### Je questionne

#### $\bullet \bullet \bullet \bullet \bullet \bullet$

#### ACTIVITÉ

Cette application permet de questionner les élèves en temps réel et d'organiser aussitôt les résultats dans un diagramme à bandes. Elle permet aussi de préparer des questionnaires que les élèves compléteront à leur rythme. Les résultats sont envoyés par courriel au format .xls.

Les élèves (Socrative Student) répondent à un petit questionnaire préparé par l'enseignant (e) (Socrative Teacher).

Il est important de mentionner que les élèves peuvent se créer un compte «teacher» pour, à leur tour, créer des questionnaires.

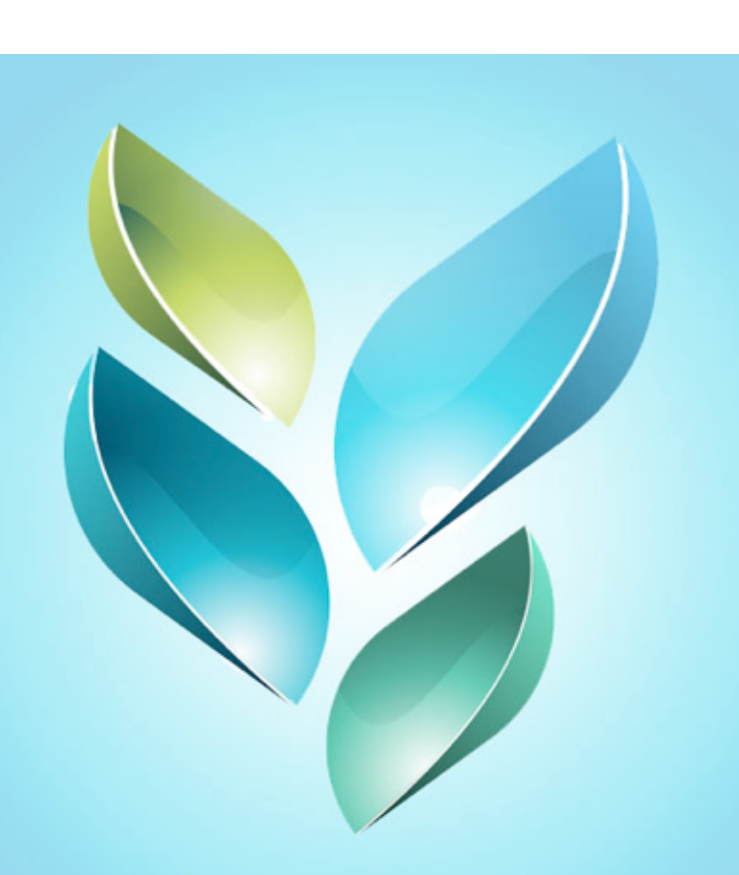

• Application utilisée: Socrative • D'autres applications permettent aussi de faire cela

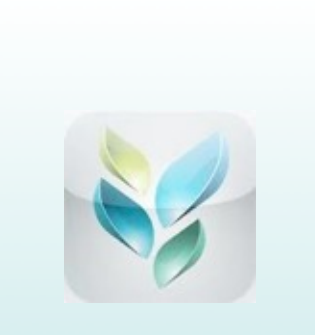

Application en anglais -Pour l'élève, toutefois, les questions écrites en français par l'enseignant apparaitront en français pour l'élève.

#### VARIANTES

- Questionner en temps réel
- Préparer un petit test
- Préparer une révision
- Réaliser un sondage
- Etc.

## Je scénarise une vidéo explicative

. . . . . . .

#### ACTIVITÉ

Cette application permet d'enregistrer la voix ainsi que les actions faites dans l'application sur une page blanche, une image ou sur une photo.

Elle peut être utilisée par l'enseignant pour créer des capsules vidéos pédagogiques (en classe inversée, par exemple)

Elle peut être utilisée par les élèves pour laisser des traces de leur compréhension, présenter un concept, présenter une démarche, faire une démonstration, créer un tutoriel, présenter un événement historique, etc.  $GALERIE \ 4.6 \ Scénariser \ une \ leçon \ vidéo \ pour \ expliquer \ une \ notion$ 

#### Le cercle

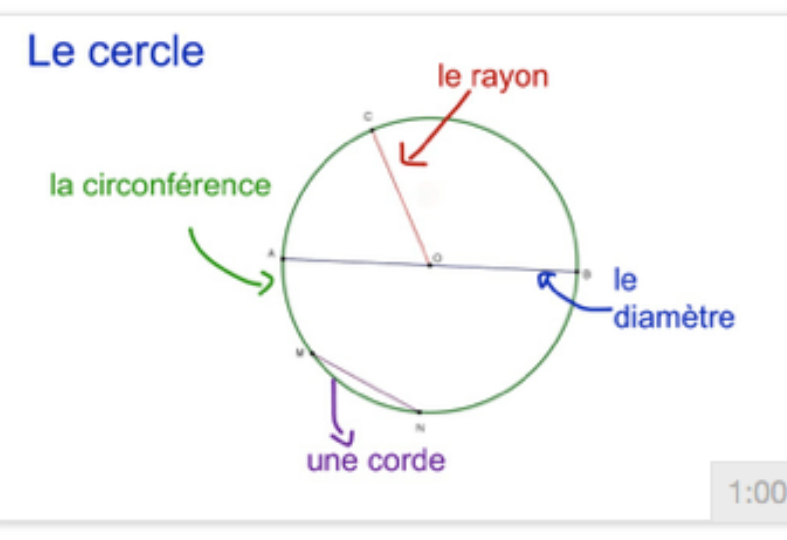

Leçon mathématique vidéo d'Isabelle Bernard, enseignante à la CSA

• • •

• Application utilisée: Educreations • D'autres applications permettent aussi de faire cela

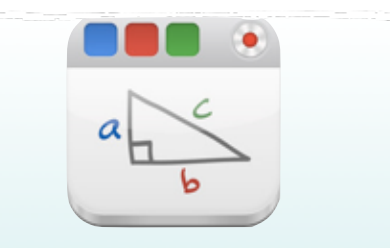

Application en anglais (plusieurs icônes pour représenter les fonctions)

#### VARIANTES

- Enregistrer la réalisation d'une démarche (ex.: résolution d'un problème mathématique, analyse d'un document iconographique, description d'un phénomène scientifique)
- Faire des prédictions sur un livre

- Etc.

#### Section 4 • Pour en savoir plus

13:48

#### Édumobiles QC

Vous y trouverez des documents (dont le QuizPad de ce guide), trucs et applications pédagogiques sur le iPad et le iPod. http://edumobiles.csdc.qc.ca

#### La tablette tactile : Suggestions d'applications par intention pédagogique

Par Annie Marois, RÉCIT CS des Découvreurs http://recit.csdecou.qc.ca/classeweb/ipad/intentions-pedagogiques/

#### Le iPad en classe : s'ouvrir aux changements de pratiques.

Par Sébastien Deschamps, RÉCIT cs Laval Excellent guide en format iBooks ou PDF http://www2.cslaval.qc.ca/trousseapo/Le-iPad-en-classe-s-ouvrir-aux

#### Adaptation scolaire et TIC

Applications en adaptation scolaire pour iPad et iPod touch Par Martin Gagnon, conseiller pédagogique à la CSDM http://cybersavoir.csdm.qc.ca/adaptic/2011/09/27/applications-en-adaptation-scolaire-pour-ipad-et-ipod-touch/

#### Le potentiel pédagogique de 190 applications iPad

RÉCIT de la CS des Affluents http://blogues.csaffluents.qc.ca/recit/2012/11/06/le-potentiel-pedagogique-de-150-applications-ipad/

#### Guide de l'utilisateur du iPad

http://manuals.info.apple.com/MANUALS/1000/MA1595/fr\_FR/ipad\_guide\_de\_l\_utilisateur.pdf

iPad 穼